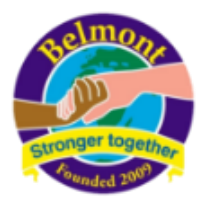

# Installing the Reading Log app

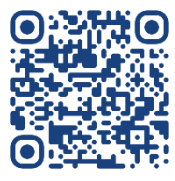

## Installing on an Android device?

- 1. On your Android device, open **Chrome ()** or scan the QR code above.
- 2. Open the following website https://readinglog.belmont.harrow.sch.uk/
- 3. Tap Install.
- 4. Follow any onscreen instructions.

### Installing on an Apple device?

You can add a shortcut for your home screen to the **Reading Log** app.

- 1. On your iPhone or iPad, open **Safari** or scan the QR code above.
- 2. Open the following website: https://readinglog.belmont.harrow.sch.uk/
- 3. At the top right of the address bar, tap **Share**  $\mathbf{\hat{\Box}}$ .
- 4. Find and tap Add to Home Screen 🛨.
- 5. Close Safari (your internet browser) and open the new Reading Log app.

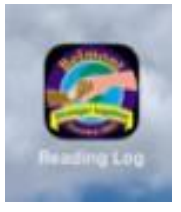

#### Logging in

Each parent has their own login for the app. This will be emailed to you. If you have

multiple children, one key to access

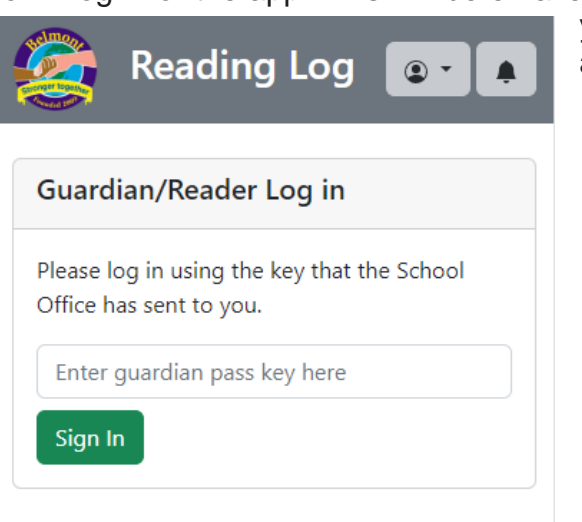

ed to you. If you have you will only need all profiles.

### Setting up Push Notifications

Please set up push notifications, so we can send alerts when progress is made.

- 1. Once the app is installed and you are logged in, open the Person menu.
- 2. Choose Subscribe to Push Notifications.
- 3. Choose Allow.

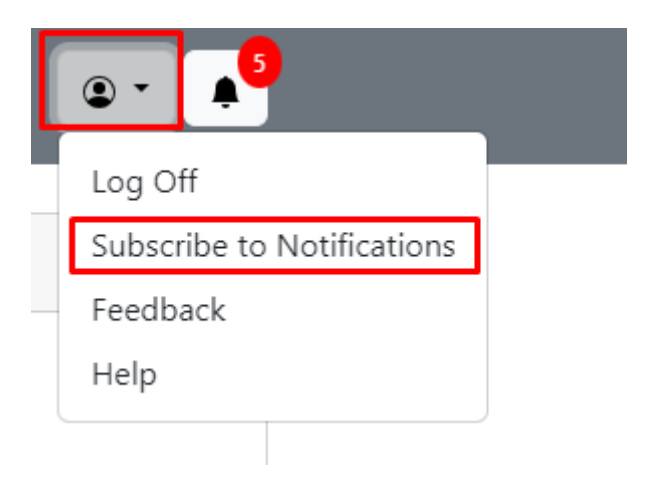

### Changing the page to your preferred language

To support parents who speak any language to use our app daily, we have integrated Reading Log with **Google Translate** which supports translation into **133 languages.** 

At the bottom of the page, choose 'Select Language' to convert the page into the language you are most familiar with.

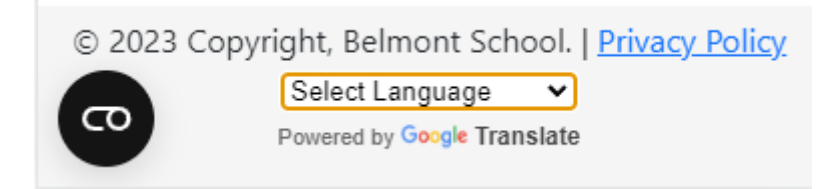

### Adding a Book

You can add Books your children are reading from the main menu. Choose the • Add Book • Add Book button at the top of the page and choose to either add the Book by its Title or by the Barcode on the back of the book.

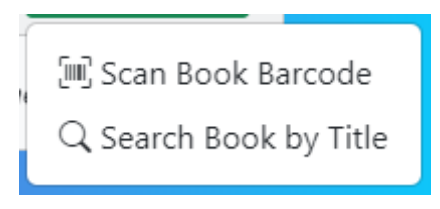

Once you have found the correct book, choose the Add Book button to the right of it, to add it to your child's reading collection.

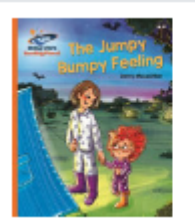

Jumpy Bumpy

Jenny Feeling McLachlan

Add Book

#### Logging progress

To log reading, you will need to choose the **Log Reading** button on the book that you have read.

| Test Child is reading      | () Add Book 🔻                                  |
|----------------------------|------------------------------------------------|
| IK ROWLING<br>HARRY POTTER | Harry Potter and the Chamber of Secrets        |
|                            | On Page: 15/373<br>View Progress 8 Log Reading |

A dialog will display asking you to enter the **Date that your child read**, and the pages read.

You may leave a comment for your child's Class Teacher to review.

If you have translated the page into another language, you must write your Comments in the same language.

For example, if the page is translated into Arabic, then the Comment for the Teacher must also be in Arabic.

You can share a photo of your child reading with the Class Teacher. Teachers may choose to save the photo to display on School Display Boards.

Only the **Date** and **To Page** are required to **Submit a Progress Log.** 

Once you have entered all the required information, choose **Submit Progress to** Log the Read.

| Add Progre                                                                                                    | 55                    |            | ×                |  |  |
|----------------------------------------------------------------------------------------------------|-----------------------|------------|------------------|--|--|
| When did <b>Test</b><br>09/09/2023                                                                                    | Child read?           |            |                  |  |  |
| From Page                                                                                                    | To Page               |            | Completed Book ③ |  |  |
| 15                                                                                                    | 16                    | ~          | Yes No           |  |  |
| Leave a comment for the teacher (Optional) ⑦<br>You may leave a comment for the teacher here, or just leave it blank. |                       |            |                  |  |  |
| Share a photo (                                                                                                    | of your child's readi | ing (Optio | nal) 🕐           |  |  |
| Choose file                                                                                                    | No file chosen        |            |                  |  |  |
|                                                                                                    |                       | Submit F   | Progress Discard |  |  |

All progress logs will be displayed when you view the book.

If a book has a rightarrow symbol it means that a teacher has seen the Log and if it has a symbol a teacher has replied with a Comment.

| Progress                            | ① Add Progress |
|-------------------------------------|----------------|
| □ Pages 14-15 - Read 07/09/2023 よ   | $\sim$         |
| 🕮 Pages 13-14 - Read 07/09/2023     | ~              |
| □ Pages 12-13 - Read 07/09/2023     | $\sim$         |
| □ Pages 11-12 - Read 26/08/2023     | $\sim$         |
| 🕮 Pages 10-11 - Read 26/08/2023 🏖 🔤 | $\sim$         |
| 🕮 Pages 9-10 - Read 26/08/2023      | $\sim$         |
| 🕮 Pages 8-9 - Read 26/08/2023 💒     | $\sim$         |
| 🕮 Pages 0-8 - Read 24/08/2023 よ 📖   | $\sim$         |

#### **Viewing Activity**

Activity is stored on the app in a helpful **Activity Centre** which can be accessed by choosing the bell icon at the top of the page.

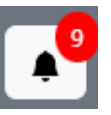

The number above the Bell displays how many new Notifications you have since you last logged in.

You can clear these items by clicking on Unread Notifications individually or by choosing the **Mark all as read** button at the top of the Activity Centre.

You will be alerted to any activity related to logs you have made for example when a teacher has seen your reading log or posts a comment. You will also be notified when an achievement is awarded.

| Activity         |                                           | $\times$ |
|------------------|-------------------------------------------|----------|
| Mark all as read |                                           |          |
|                  | Teacher has seen reading log<br>Unread    |          |
|                  | Mr Baig has seen Test Child's reading log |          |
|                  | Secrets, pages 14 to 15.                  |          |
|                  | 09/09/23 15:49                            |          |

#### Viewing Badges

Children are awarded virtual badges for reading consistently and logging the reading with their parents on the app.

These badges are shown on the main page when you have opened your child's profile on the app. Scrolling down to the bottom displays the **most recent six badges earned on the app**.

Awarded Badges (?)

Redeem Achievement

Image: Constraint of the second second

To view older badges, you can choose the **View All** button.

Clicking on the question mark by a badge will show the reason it's been earned.

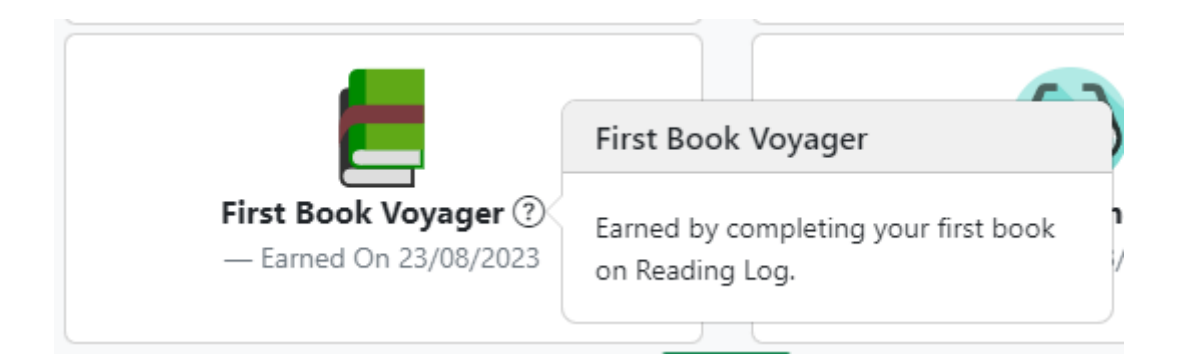

### Adding a Badge using an Achievement Code

**Children can be awarded paper achievement codes in school**. These paper codes are redeemable on the app and will award a virtual badge.

If your child has one of these badges, they can choose the **Redeem Achievement** button on the top of the page and enter the code to redeem their badge.

| Redeem Achievement Code | X |
|-------------------------|---|
|-------------------------|---|

| IDDVC2JDI JA |  |
|--------------|--|

Redeem

This code has been succesfully redeemed and added to your profile!

## Technical Support and Feedback

If you require assistance using the app, please do not hesitate to approach any of the Office Team members during drop off or pick up.

You can also email <u>Office@belmont.harrow.sch.uk</u> to raise an issue or any feedback to help us improve the app.